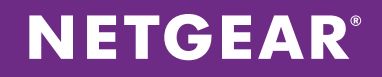

# NETGEAR<sup>®</sup> ProSAFE<sup>®</sup> WC7520 Wireless Controller

Configuring Office and Guest SSIDs Using a Layer 3 Switch on Separate Layer 3 Subnets

APPLICATION NOTES

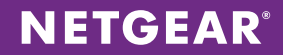

# **INTRODUCTION**

Business environments are dynamic in nature, with many different types of users, each with a wide range of networking needs. Employees and contractors require Internet connectivity and access to printers, files, and other shared resources through the wireless network. The organization may also want to enable Internet access for visitors, without allowing them to see the other users or access any corporate resources. This paper will discuss how to use the NETGEAR® ProSAFE® wireless system to provide an appropriate level of access to multiple groups of users while maintaining the highest level of security.

# **OVERVIEW**

There are two ways to go about resolving this challenge. One way is to use two access points – one for employees and contractors, and one for the guest users. However, this strategy requires twice the amount of equipment to be purchased, configured, and managed long-term, thereby increasing capital and operating expenses.

A superior solution is to use access points that support multiple SSIDs, such as NETGEAR ProSAFE access points. Then, using the NETGEAR ProSAFE WC7520 Wireless Controller, the organization can easily configure and maintain two separate SSIDs on one access point – one for employees and the other for guests. A single ProSafe WC7520 can manage up to 50 access points from a single interface, blending extraordinary flexibility with robust security administration.

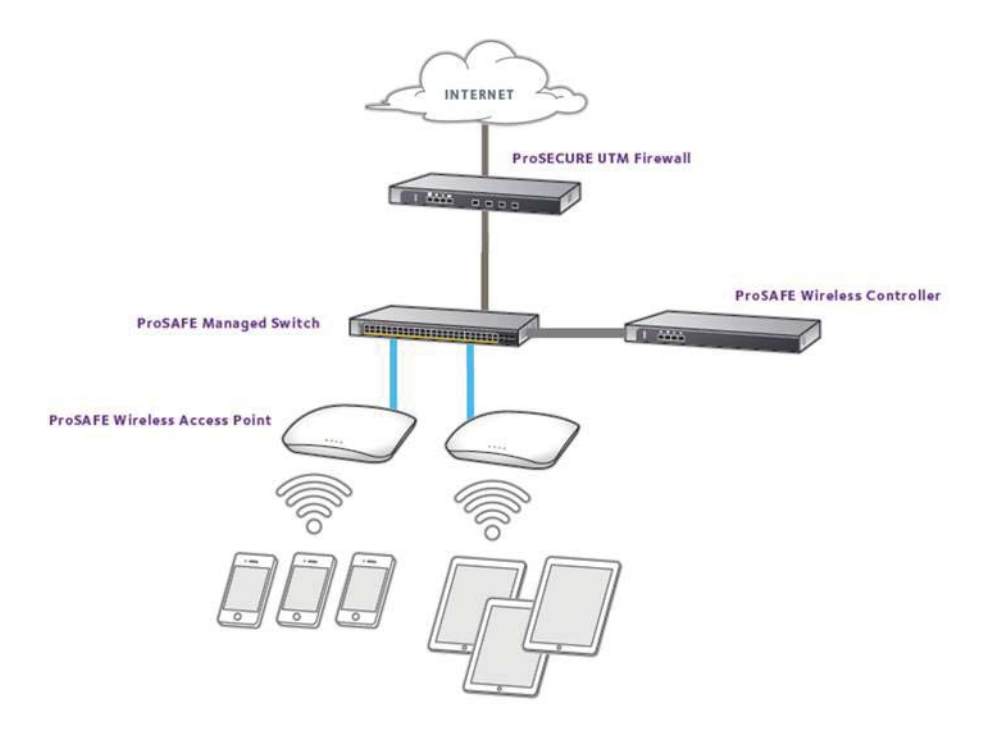

# CONFIGURATION

The first thing that needs to be done is to separate the guests from the employees using VLANs on the wired network. To do this, we'll create an Office VLAN and a Guest VLAN. Then, we'll enable routing on that VLAN and provide Guests with their own subnet.

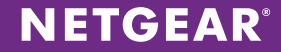

Here's the address scheme we'll use:

#### Switch

VLAN1 (Management and internet) 192.168.1.2 VLAN10 (Office) 192.168.10.1 VLAN20 (Guest) 192.168.20.1

#### WC7520

192.168.1.250

#### PC

192.168.1.3

In this scenario we're assuming that there is already a wired network set up on VLAN 1, 192.168.1.0/24, with a router with a DHCP server and internet access on 192.168.1.1.

Internet/Corporate Router

192.168.1.1

# CONFIGURATION

#### M4100 Switch

#### Step 1 – Add VLAN 10 and 20 for Wireless

Select Routing – VLAN – VLAN Routing Wizard for each VLAN to add the VLAN, IP address and enable routing.

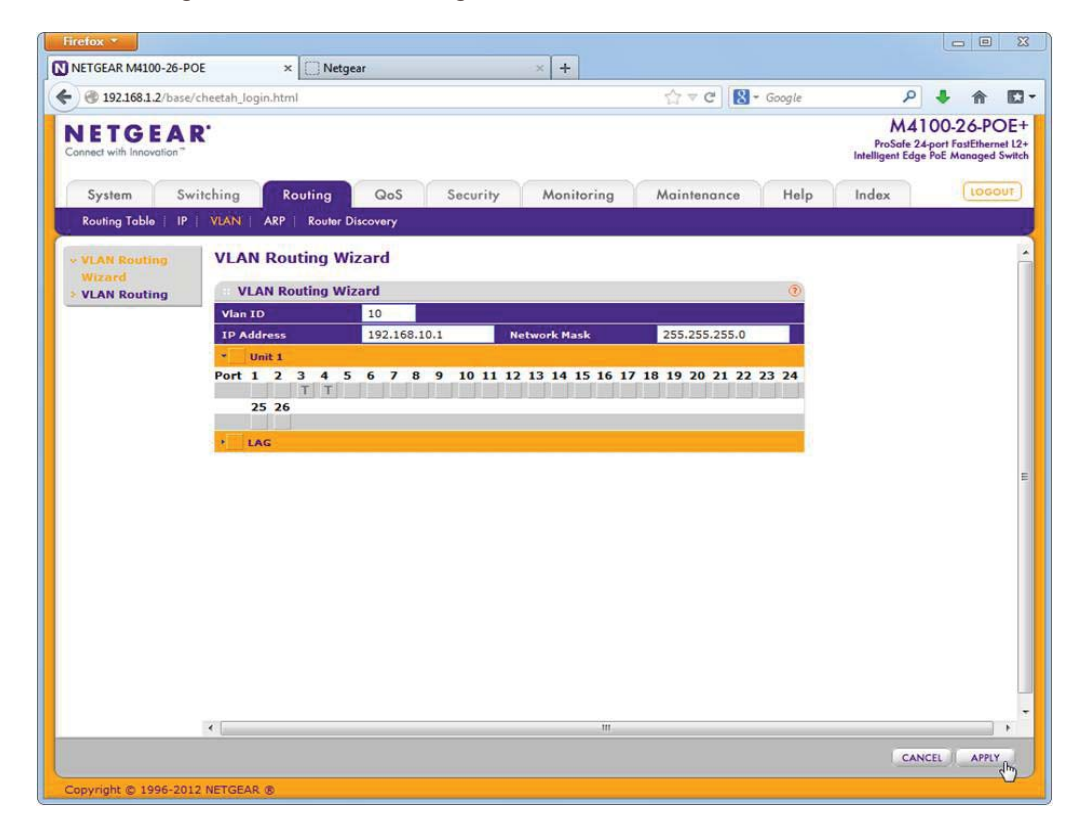

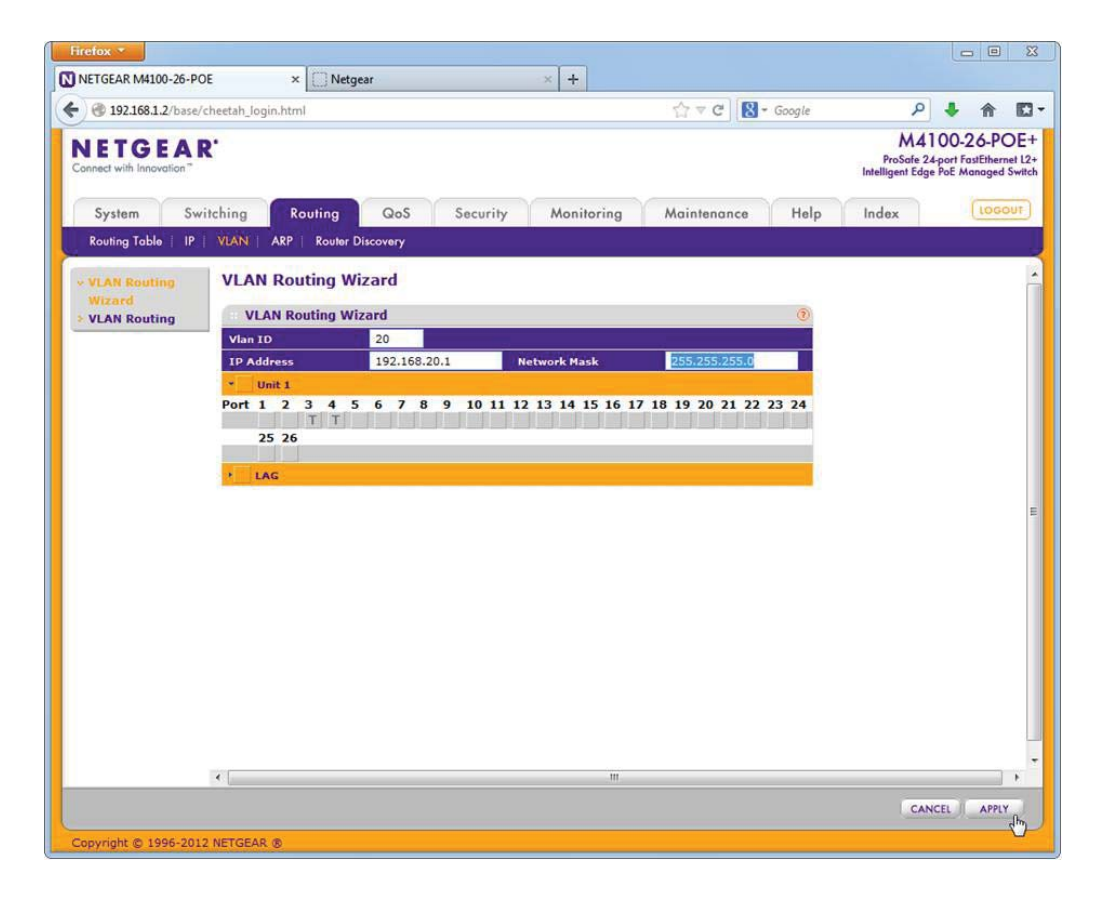

You only need to tag the ports that have the access points in them. Since the actual traffic will go through the switch, it doesn't go through the WC7520 itself. After, make sure that the ports for the APs and WC7520 have VLAN1 Untagged and PVID 1 set, for discovery of the access points later.

| refox *                     |        | _           |                    | _               |                              |                                    |                                 |                                                                                                    | -                    |                               | - 0                         | 1    |
|-----------------------------|--------|-------------|--------------------|-----------------|------------------------------|------------------------------------|---------------------------------|----------------------------------------------------------------------------------------------------|----------------------|-------------------------------|-----------------------------|------|
| IETGEAR M4100-26-POE        |        | × 🧧         | Problem loadi      | ng page         | ×                            | +                                  |                                 |                                                                                                    |                      |                               |                             |      |
| 192.168.1.2/base/ch         | neetah | _login.html |                    |                 |                              |                                    | ☆ ▼ C                           | 😫 = Google                                                                                                    |                      | ρ 🤳                           |                             |      |
| IETGEAR                     | •      |             |                    |                 |                              |                                    |                                 |                                                                                                    | ProSa<br>Intelligent | 4100<br>e 24-port<br>Edge PoE | -26-P<br>FastEthe<br>Manage | Cred |
| System Swit                 | ching  | Routi       | ng Qos             | Se              | curity M                     | onitoring                          | Maintena                        | nce Help                                                                                                    | Index                |                               | Loc                         | 1    |
| VIAN Auto-VolP              | STP    | Multicost   | MVR                | Address To      | ble   Ports                  | AG                                 |                                 |                                                                                                    |                      |                               |                             | ľ    |
| AND THE REAL PROPERTY OF    | 011    | - Monicosi  | 1                  | Address 10      |                              | ~0                                 |                                 |                                                                                                    |                      |                               |                             |      |
| Basic                       | Po     | rt PVID C   | onfiguratio        | n               |                              |                                    |                                 |                                                                                                    |                      |                               |                             |      |
| Advanced                    | -      | DVID Confid | uration            |                 |                              |                                    |                                 | 0                                                                                                    |                      |                               |                             |      |
| > VLAN                      | 100    | PVID Conng  | uration            |                 |                              |                                    |                                 | U                                                                                                    |                      |                               |                             |      |
| Configuration               | 1      | LAGS All    |                    | Go              | To Interface                 |                                    | GO                              |                                                                                                    |                      |                               |                             |      |
| VLAN Status     Port PVID   |        | Interface   | Configured<br>PVID | Current<br>PVID | Acceptable<br>Frame<br>Types | Configured<br>Ingress<br>Filtering | Current<br>Ingress<br>Filtering | Port Priority                                                                                                    |                      |                               |                             |      |
| MAC Based VI AN             |        |             |                    |                 |                              |                                    |                                 |                                                                                                    |                      |                               |                             |      |
| » Protocol Based            |        | 0/1         | 1                  | 1               | Admit All                    | Disable                            | Disable                         | 0                                                                                                    |                      |                               |                             |      |
| VLAN Group                  | [***]  | 0/2         | 1                  | 1               | Admit All                    | Disable                            | Disable                         | 0                                                                                                    |                      |                               |                             |      |
| Configuration               |        | 0/3         | 1                  | 1               | Admit All                    | Disable                            | Disable                         | 0                                                                                                    |                      |                               |                             |      |
| Protocol Based              |        | 0/4         | 1                  | 1               | Admit All                    | Disable                            | Disable                         | 0                                                                                                    |                      |                               |                             |      |
| Membershin                  |        | 0/5         | 1                  | 1               | Admit All                    | Disable                            | Disable                         | 0                                                                                                    |                      |                               |                             |      |
| » IP Subnet Based           |        | 0/6         | 1                  | 1               | Admit All                    | Disable                            | Disable                         | 0                                                                                                    |                      |                               |                             |      |
| VLAN                        |        | 0/7         | 1                  | 1               | Admit All                    | Disable                            | Disable                         | 0                                                                                                    |                      |                               |                             |      |
| » Port DVLAN                |        | 0/8         | 1                  | 1               | Admit All                    | Disable                            | Disable                         | 0                                                                                                    |                      |                               |                             |      |
| Configuration               | E      | 0/9         | 1                  | 1               | Admit All                    | Disable                            | Disable                         | 0                                                                                                    |                      |                               |                             |      |
| Voice VLAN<br>Configuration | m      | 0/10        | 1                  | 1               | Admit All                    | Disable                            | Disable                         | 0                                                                                                    |                      |                               |                             |      |
| » GARP Switch               |        | 0/11        | 1                  | 1               | Admit All                    | Disable                            | Disable                         | 0                                                                                                    |                      |                               |                             |      |
| Configuration               |        | 0/12        | 1                  | 1               | Admit All                    | Disable                            | Disable                         | 0                                                                                                    |                      |                               |                             |      |
| » GARP Port                 |        | 0/13        | 1                  | 1               | Admit All                    | Disable                            | Disable                         | 0                                                                                                    |                      |                               |                             |      |
| Configuration               | F      | 0/14        | 1                  | 1               | Admit All                    | Disable                            | Disable                         | 0                                                                                                    |                      |                               |                             |      |
|                             | 123    | 0/15        | 1                  | 1               | Admit All                    | Disable                            | Disable                         | 0                                                                                                    |                      |                               |                             |      |
|                             | E      | 0/16        | 1                  | 1               | Admit All                    | Disable                            | Disable                         | 0                                                                                                    |                      |                               |                             |      |
|                             | •      |             |                    |                 |                              | m                                  |                                 | Contraction of the second second seco |                      |                               |                             | 1    |
|                             |        |             |                    |                 |                              |                                    |                                 |                                                                                                    |                      | CANCEL                        | APPI                        | Y    |

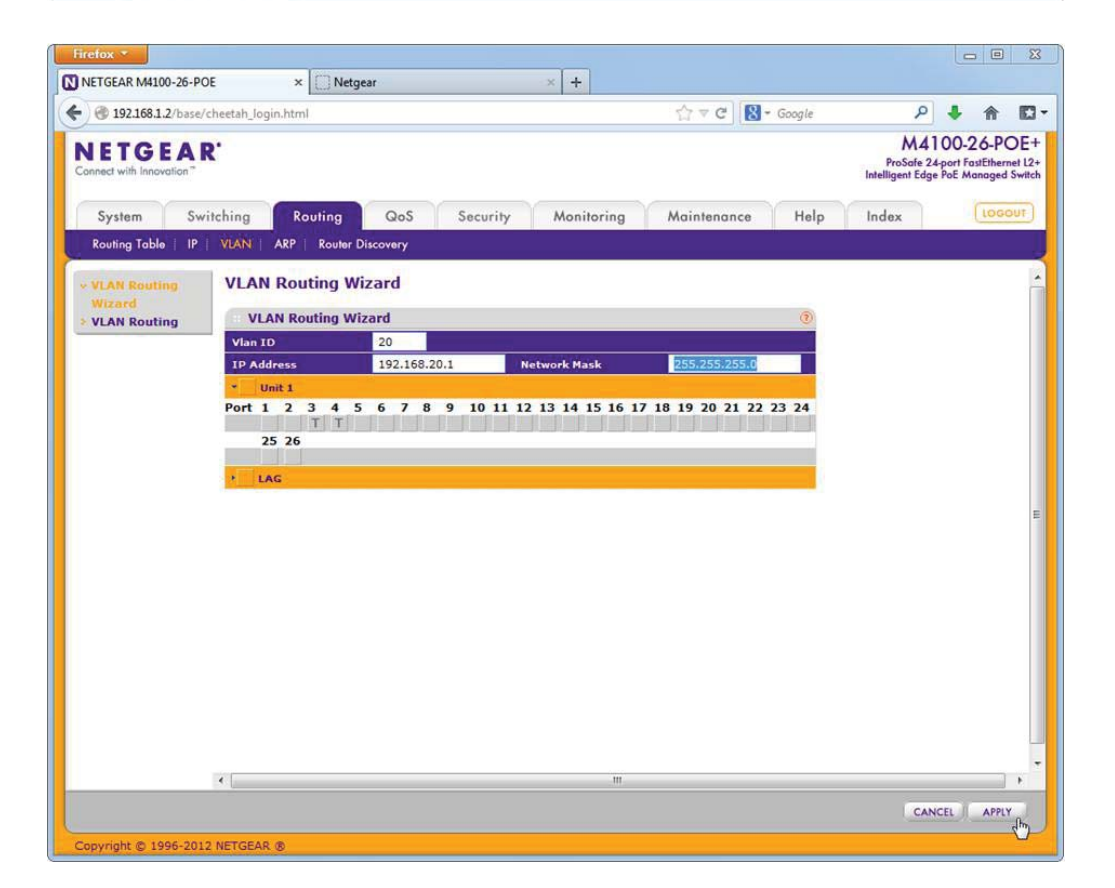

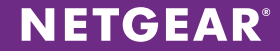

#### Step 2 – Configure the DHCP pools

Select System – Services – DHCP Server. Select DHCP Pool Configuration and add 2 pools, one for each VLAN. Making sure you pick the correct subnet, assign default gateway matching the switch VLAN IP address created earlier in the wizard, and assign a DNS server. Don't forget to turn on the server under System – Services – DHCP Server – DHCP Server Configuration.

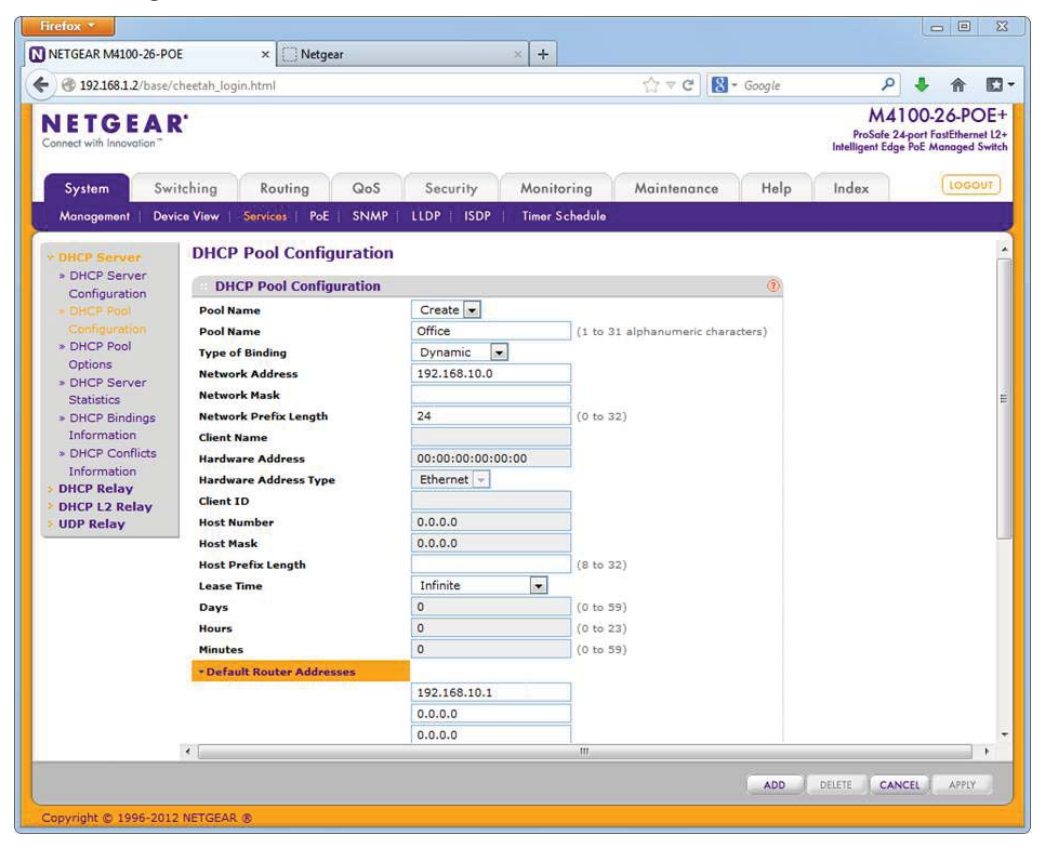

**NETGEAR**<sup>®</sup>

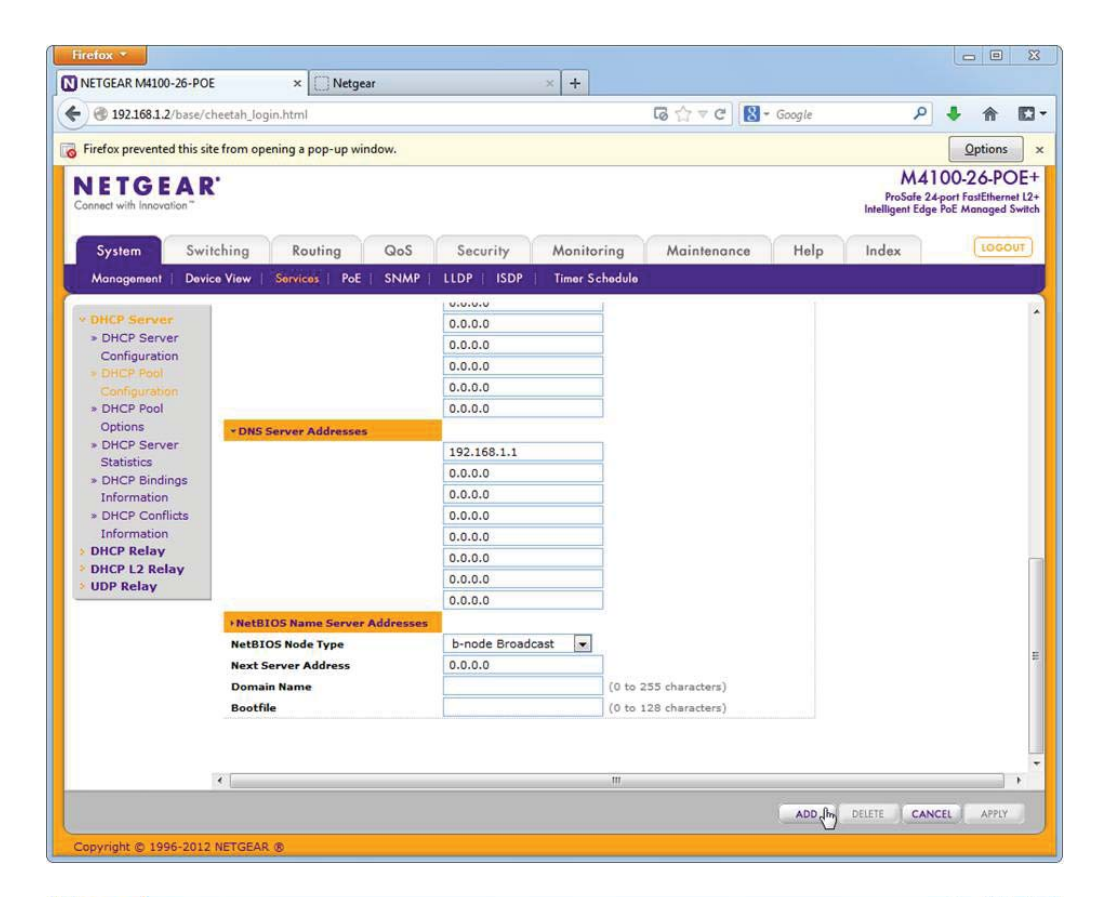

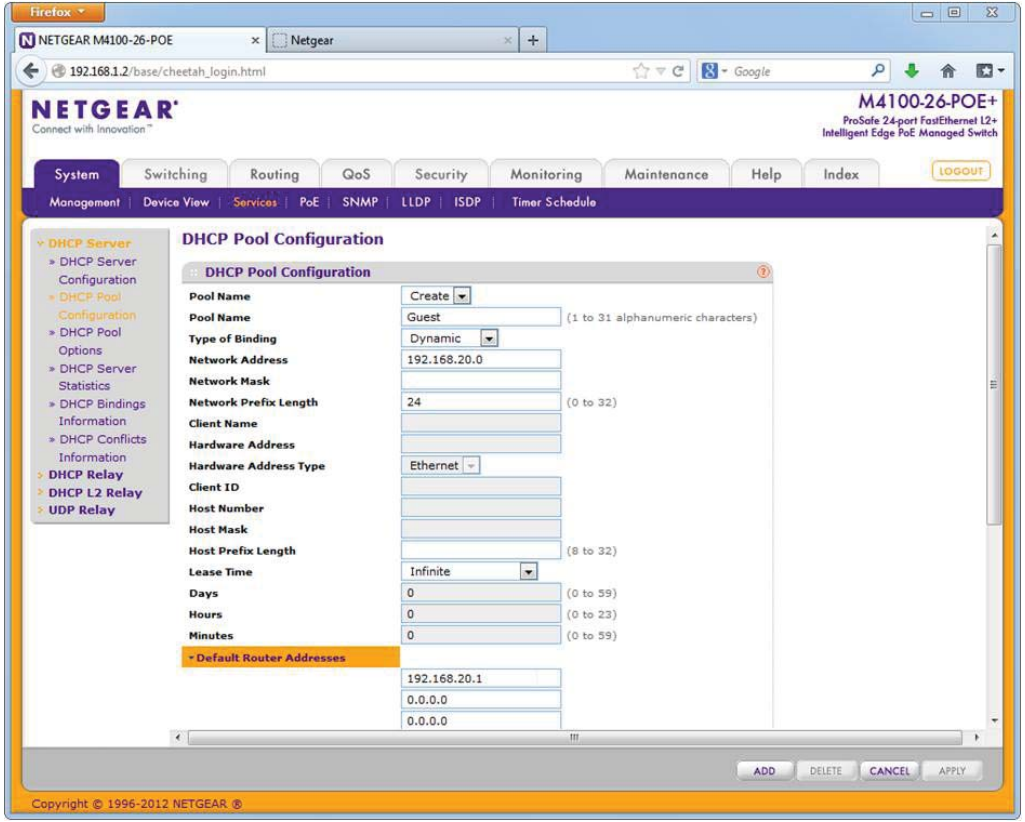

| Firefox *                           |                                  |                                             |                  |                                                                                          |
|-------------------------------------|----------------------------------|---------------------------------------------|------------------|------------------------------------------------------------------------------------------|
| NETGEAR M4100-26-PO                 | E × Netgear                      | × +                                         |                  |                                                                                          |
|                                     | cheetah_login.html               |                                             | ☆ ▼ C Soogle     | ዶ 🕹 🏠 🖸 -                                                                                |
| NETGEAR<br>Connect with Innovation" | r.                               |                                             |                  | M4100-26-POE+<br>ProSafe 24-port FastEthernet L2+<br>Intelligent Edge PoE Managed Switch |
| System Swi                          | itching Routing QoS              | Security Monitoring                         | Maintenance Help | Index LOGOUT                                                                             |
| Management   Devi                   | ice View   Services   PoE   SNMI | P   LLDP   ISDP   Timer Schedule            |                  |                                                                                          |
| A DHCD Comme                        | DHCP Server Configura            | tion                                        |                  |                                                                                          |
| = DHCP Server                       | DHCD Server Configuratio         |                                             |                  |                                                                                          |
| Configuration<br>> DHCP Pool        | Admin Mode                       | n Disable 💿 Enable                          |                  |                                                                                          |
| Configuration                       | Ping Packet Count                | 2                                           | (0, 2 to 10)     |                                                                                          |
| > DHCP Pool<br>Options              | Conflict Logging Mode            | Disable     Disable     Disable     Disable |                  |                                                                                          |
| > DHCP Server                       | Bootp Automatic Mode             | O Disable O Enable                          |                  |                                                                                          |
| > DHCP Bindings                     | Excluded Address                 |                                             | 1                |                                                                                          |
| Information     DHCP Conflicts      | IP Range From                    | IP Range To                                 |                  |                                                                                          |
| Information                         |                                  |                                             |                  |                                                                                          |
| > DHCP Kelay<br>> DHCP L2 Relay     |                                  |                                             |                  |                                                                                          |
| > UDP Relay                         |                                  |                                             |                  |                                                                                          |
|                                     |                                  |                                             |                  |                                                                                          |
|                                     |                                  |                                             |                  |                                                                                          |
|                                     |                                  |                                             |                  |                                                                                          |
|                                     |                                  |                                             |                  |                                                                                          |
|                                     |                                  |                                             |                  |                                                                                          |
|                                     |                                  |                                             |                  |                                                                                          |
|                                     |                                  |                                             |                  |                                                                                          |
|                                     | •                                | ш                                           |                  | 1                                                                                        |
|                                     |                                  |                                             | ADD              | DELETE CANCEL APPLY                                                                      |
| Copyright @ 1996-2012               | NETGEAR ®                        |                                             |                  |                                                                                          |

#### Step 3 – Add ACLs to deny Guests from reaching the Office LAN and WLAN

Add ACLs like in the screenshots below, making sure that there is a *Permit – Match Every* at the end, and above that, rules to deny traffic to the Office LAN and Office WLAN, but allowing access to the router for DNS. After creating the ACLs, you have to bind them to the Guest VLAN.

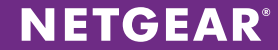

| ETGEA                          | R'                           |                          |              |             |      | ProSafe<br>Intelligent E | 4 1 00-20<br>24-port Fast<br>dge PoE Man | Etherne<br>aged S |
|--------------------------------|------------------------------|--------------------------|--------------|-------------|------|--------------------------|------------------------------------------|-------------------|
| System Sw                      | vitching Routing             | QoS Security             | Monitoring   | Maintenance | Help | Index                    | (                                        | 0601              |
| Management Securit             | y Access Port Authentication | n   Traffic Control   Co | ntrol   ACL  |             |      |                          |                                          |                   |
| ACL Wizard                     | IP ACL                       |                          |              |             |      |                          |                                          |                   |
| Advanced                       | IP ACL Configuration         |                          |              |             | ۲    |                          |                                          |                   |
| = IP ACL                       | Current Number of ACL        |                          | 3            |             |      |                          |                                          |                   |
| » IP Rules » IP Extended       | Maximum ACL                  |                          | 50           |             |      |                          |                                          |                   |
| Rules                          | IP ACL Table                 |                          |              |             | (?)  |                          |                                          |                   |
| > IPv6 ACL                     | IP ACL ID                    | Rules                    | Туре         |             |      |                          |                                          |                   |
| » IP Binding                   |                              | Contractions.            |              |             |      |                          |                                          |                   |
| Configuration                  | Guest                        | 3                        | Named IP ACL |             |      |                          |                                          |                   |
| > Sinding Table > Vlan Binding | Offic AN                     | 0                        | Named IP ACL |             | 0    |                          |                                          |                   |
| Table                          | OfficeWLAN                   | 0                        | Named IP ACL |             |      |                          |                                          |                   |
|                                |                              |                          |              |             |      |                          |                                          |                   |
|                                |                              |                          |              |             |      |                          |                                          |                   |
|                                |                              |                          |              |             |      |                          |                                          |                   |
|                                |                              |                          |              |             |      |                          |                                          |                   |
|                                |                              |                          |              |             |      |                          |                                          |                   |
|                                |                              |                          |              |             |      |                          |                                          |                   |
|                                |                              |                          |              |             |      |                          |                                          |                   |

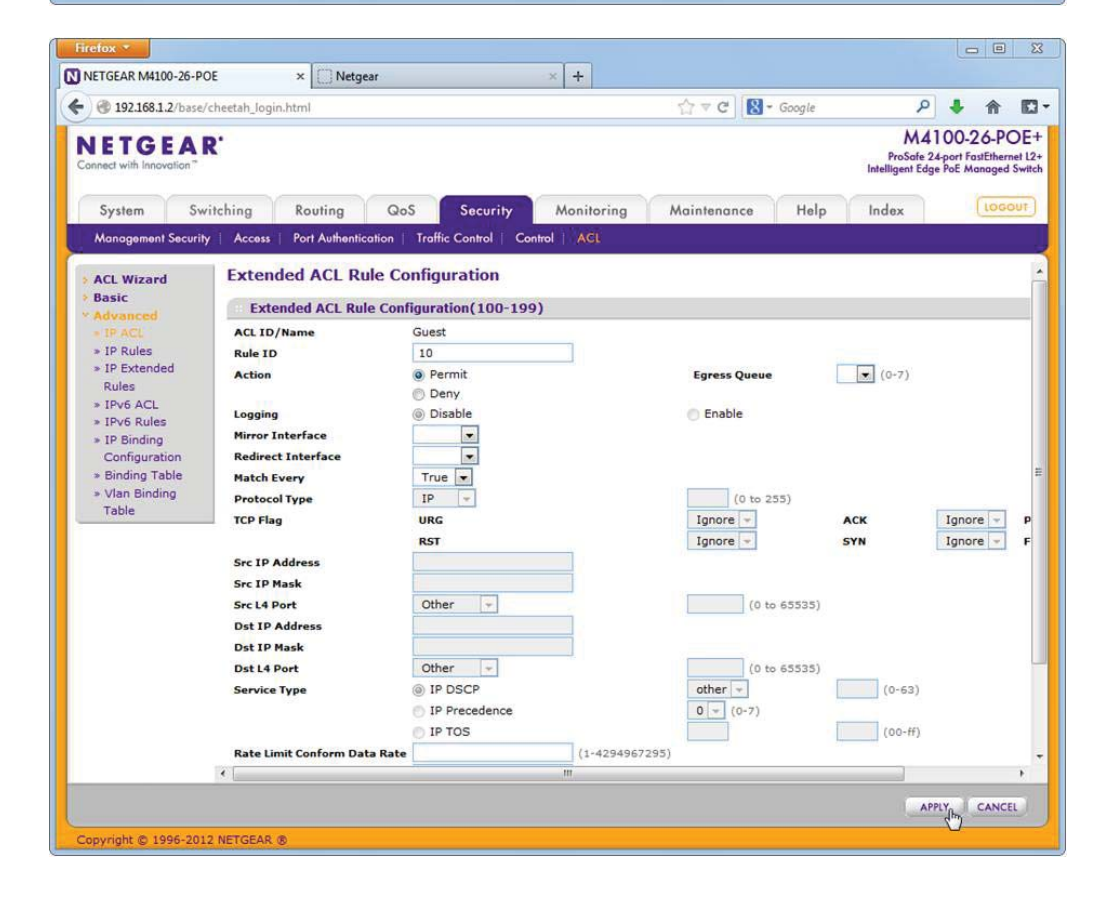

**NETGEAR**<sup>°</sup>

| NETGEAR M4100-26-PO                                                                                                    | have a                                                                                                    |                                                                                                    |                                                |                                                                                                    |                                                                                                 |                                                                                                    |
|----------------------------------------------------------------------------------------------------|----------------------------------------------------------------------------------------------------|----------------------------------------------------------------------------------------------------|------------------------------------------------|----------------------------------------------------------------------------------------------------|-------------------------------------------------------------------------------------------------|----------------------------------------------------------------------------------------------------|
| 192.168.1.2/base/o                                                                                                    | cheetah_login.html                                                                                                    |                                                                                                    |                                                | ☆ マ C Soogle                                                                                                    | Q                                                                                               | 🕹 🏠 🛙                                                                                                    |
| ITTOTO                                                                                                    |                                                                                                    |                                                                                                    |                                                | 1. Marca                                                                                                    | MA                                                                                              | 100-26-POF                                                                                                    |
| NETGEAR                                                                                                    | e e                                                                                                    |                                                                                                    |                                                |                                                                                                    | ProSafe 2                                                                                       | 24-port FastEthernet I                                                                                                    |
| Jonnect with innovation                                                                                                    |                                                                                                    |                                                                                                    |                                                |                                                                                                    | Intelligent Edg                                                                                 | ge PoE Managed Swi                                                                                                    |
| System Swi                                                                                                    | itching Routing Oc                                                                                                    | S Security                                                                                                    | Monitoring                                     | Maintenance Hela                                                                                                    | Index                                                                                           | LOGOUT                                                                                                    |
| Upper and a second                                                                                                    | inclining koolining dec                                                                                                    | Tothe Control I. Control                                                                                                    | Monitoring                                     | indimensioned Theip                                                                                                    | maax                                                                                            |                                                                                                    |
| Management Security                                                                                                    | Access   Port Authentication                                                                                                    | Traffic Control   Contro                                                                                                    | AGE                                            |                                                                                                    |                                                                                                 |                                                                                                    |
| ACL Wizard                                                                                                    | Extended ACL Rule Co                                                                                                    | onfiguration                                                                                                    |                                                |                                                                                                    |                                                                                                 |                                                                                                    |
| Basic                                                                                                    | Futurdad ACL Bula Can                                                                                                    | figuration(100, 100)                                                                                                    |                                                |                                                                                                    |                                                                                                 |                                                                                                    |
| * Advanced                                                                                                    | Extended ACL Rule Con                                                                                                    | riguration(100-199)                                                                                                    |                                                |                                                                                                    |                                                                                                 |                                                                                                    |
| > IP ACL                                                                                                    | ACL ID/Name                                                                                                    | Guest                                                                                                    |                                                |                                                                                                    |                                                                                                 |                                                                                                    |
| » IP Extended                                                                                                    | Action                                                                                                    | A Permit                                                                                                    |                                                | Foress Queue                                                                                                    | (0-7)                                                                                           |                                                                                                    |
| Rules                                                                                                    | ACOM                                                                                                    | Deny                                                                                                    |                                                | cyress queue                                                                                                    |                                                                                                 |                                                                                                    |
| > IPv6 ACL                                                                                                    | Logging                                                                                                    | Disable                                                                                                    |                                                | Enable                                                                                                    |                                                                                                 |                                                                                                    |
| > IP Binding                                                                                                    | Mirror Interface                                                                                                    |                                                                                                    |                                                |                                                                                                    |                                                                                                 |                                                                                                    |
| Configuration                                                                                                    | Redirect Interface                                                                                                    |                                                                                                    |                                                |                                                                                                    |                                                                                                 |                                                                                                    |
| » Binding Table                                                                                                    | Match Every                                                                                                    | False 💌                                                                                                    |                                                |                                                                                                    |                                                                                                 |                                                                                                    |
| Table                                                                                                    | Protocol Type                                                                                                    | IP 💌                                                                                                    |                                                | (0 to 255)                                                                                                    |                                                                                                 |                                                                                                    |
|                                                                                                    | TCP Flag                                                                                                    | URG                                                                                                    |                                                | Ignore -                                                                                                    | ACK                                                                                             | Ignore -                                                                                                    |
|                                                                                                    | Car 10 Address                                                                                                    | RST 168 20 0                                                                                                    |                                                | Ignore 👻                                                                                                    | SYN                                                                                             | Ignore -                                                                                                    |
|                                                                                                    | Src IP Mask                                                                                                    | 0.0.0.255                                                                                                    | -                                              |                                                                                                    |                                                                                                 |                                                                                                    |
|                                                                                                    | Src L4 Port                                                                                                    | Other 💌                                                                                                    | _                                              | (0 to 65535)                                                                                                    |                                                                                                 |                                                                                                    |
|                                                                                                    | Dst IP Address                                                                                                    | 192.168.1.1                                                                                                    |                                                |                                                                                                    |                                                                                                 |                                                                                                    |
|                                                                                                    | Dst IP Mask                                                                                                    | 255.255.255.255                                                                                                    |                                                |                                                                                                    |                                                                                                 |                                                                                                    |
|                                                                                                    | Dst L4 Port                                                                                                    | Other 💌                                                                                                    |                                                | (0 to 65535)                                                                                                    |                                                                                                 |                                                                                                    |
|                                                                                                    | Service Type                                                                                                    | IP DSCP                                                                                                    |                                                | other 💌                                                                                                    | (0-63)                                                                                          |                                                                                                    |
|                                                                                                    |                                                                                                    | IP Precedence                                                                                                    |                                                | 0 - (0-7)                                                                                                    |                                                                                                 |                                                                                                    |
|                                                                                                    |                                                                                                    | O IP TOS                                                                                                    |                                                |                                                                                                    | (00-ff)                                                                                         |                                                                                                    |
|                                                                                                    | Rate Limit Conform Data Rate                                                                                                    |                                                                                                    | (1-4294967295                                  | )                                                                                                    |                                                                                                 |                                                                                                    |
|                                                                                                    |                                                                                                    |                                                                                                    |                                                |                                                                                                    |                                                                                                 | 100                                                                                                    |
|                                                                                                    |                                                                                                    |                                                                                                    |                                                |                                                                                                    |                                                                                                 |                                                                                                    |
| NETGEAR M4100-26-PO                                                                                                    | E × Netgear                                                                                                    |                                                                                                    | < +                                            |                                                                                                    |                                                                                                 |                                                                                                    |
| NETGEAR M4100-26-PO                                                                                                    | DE × Netgear                                                                                                    |                                                                                                    | < <b>+</b>                                     | A = C N + Game                                                                                                    | م                                                                                               |                                                                                                    |
| NETGEAR M4100-26-PO                                                                                                    | DE × Netgear                                                                                                    |                                                                                                    | < +                                            | ☆ ♥ C Soogle                                                                                                    | م                                                                                               | <b>↓ ↑  </b>                                                                                                    |
| NETGEAR M4100-26-PO                                                                                                    | E × Netgear                                                                                                    |                                                                                                    | * [+]                                          | ☆ ₹ C <sup>2</sup> Google                                                                                                    | P<br>M4<br>ProSafe 2                                                                            | ↓ ↑ I<br>100-26-POI                                                                                                    |
| NETGEAR M4100-26-PO                                                                                                    | E × Netgear                                                                                                    |                                                                                                    | × +                                            | ∱_ ▼ C ] <b>[                                 </b>                                                                                                    | P<br>M4<br>ProSafe 2<br>Intelligent Edg                                                         | A                                                                                                    |
| NETGEAR M4100-26-PO                                                                                                    | E × Netgear                                                                                                    | c Comming                                                                                                    | (+)                                            | ∱ ⊽ C) S - Google                                                                                                    | P<br>M4<br>ProSofe 2<br>Intelligent Edg                                                         | Annu Contraction of the second second |
| NETGEAR M4100-26-PO<br>192.168.1.2/base/o<br>NETGEAR<br>connect with Innovation*<br>System Swith                                                                                                    | E × Netgear<br>cheetah_login.html<br>2<br>itching Routing Qc                                                                                                    | S Security                                                                                                    | K +                                            | ☆ ▼ C N - Google<br>Maintenance Help                                                                                                    | A<br>ProSole 2<br>Intelligent Edg                                                               | ↓ ↑ I<br>100-26-PO<br>24-port FostEthernet<br>ge PoE Managed Sw<br>Loccou                                                                                                    |
| NETGEAR M4100-26-PC<br>192168.1.2/base/<br>NETGEAR<br>Connect with Innovation*<br>System Swit<br>Managament Security                                                                                                    | E × Netgear<br>cheetah_login.html<br>C<br>itching Routing Qc<br>/ Access Port Authenticotion                                                                                                    | S Security<br>Traffic Control   Contro                                                                                                    | K +                                            | ☆ ▼ C ) 💽 - Google<br>Maintenance Help                                                                                                    | ProSole 2<br>Intelligent Edg                                                                    | A                                                                                                    |
| NETGEAR M4100-26-PC                                                                                                    | E × Netgear<br>cheetah_login.html C itching Routing Qc Access Port Authentication Extended ACL Rule Co                                                                                                    | S Security<br>Traffic Control Contro<br>onfiguration                                                                                                    | < +<br>Monitoring                              | ☆ ♥ C ( R - Google<br>Maintenance Help                                                                                                    | D<br>MA<br>ProSole 2<br>Intelligent Edg                                                         | A      A                                                                                                    |
| NETGEAR M4100-26-PC                                                                                                    | E × Netgear Cheetah_login.html C itching Routing Qc Access Port Authentication Extended ACL Rule Co Extended ACL Rule Co                                                                                                    | S Security<br>Traffic Control Contro<br>Onfiguration                                                                                                    | < +<br>Monitoring                              | ☆ ₹ C Noogle<br>Maintenance Help                                                                                                    | M4<br>ProSole 2<br>Intelligent Edg                                                              | A      A                                                                                                    |
| NETGEAR M4100-26-PC<br>192168.1.2/base//<br>NETGEAR<br>System Swi<br>Management Security<br>Addagement Security<br>ACL Wizerd<br>Basic<br>Advanced<br>Basic                                                                                                    | E × Netgear Cheetah_login.html C C C C C C C C C C C C C C C C C C C                                                                                                    | S Security<br>Troffic Control Contro<br>onfiguration<br>figuration(100-199)<br>Guest                                                                                                    | Monitoring                                     | ☆ ₹ C                                                                                                    | A<br>ProSete 2<br>Intelligent Edg                                                               | A II     A II     A III     A III     A III     A III     A III     A III     A III           |
| NETGEAR M4100-26-PC<br>© 192168.1.2/base/<br>NETGEAR<br>System Swi<br>Management Security<br>AcL Wizard<br>Basic<br>Advanced<br>• IP ACL<br>• IP Reles                                                                                                    | E × Netgear<br>cheetah_login.html C itching Routing Qe Accoss Port Authentication Extended ACL Rule Con ACL ID/Name Rule ID                                                                                                    | S Security<br>Troffic Control Contro<br>onfiguration<br>figuration(100-199)<br>Guest<br>2                                                                                                    | Monitoring                                     | ☆ ₹ C                                                                                                    | م<br>M4<br>ProSate 2<br>Intelligent Edg                                                         | A                                                                                                    |
| NETGEAR M4100-26-PC<br>© 192168.1.2/base/4<br>NETGEAR<br>Somet with Innovation<br>System Swi<br>Management Security<br>ACL Wizard<br>Basic<br>Advanced<br>= IP ACL<br>> IP Rules<br>> IP Extended                                                                                                    | E × Netgear<br>cheetah_login.html Center Content of the second second seco | S Security<br>Troffic Control Contro<br>ponfiguration<br>figuration(100-199)<br>Guest<br>2<br>@ Permit                                                                                                    | Monitoring                                     | ☆ ₹ C Noogle<br>Maintenance Help                                                                                                    | M4<br>ProSofe 2<br>Intelligent Edg                                                              | A II     A II     A III     A III     A III     A III     A III     A III     A III           |
| NETGEAR M4100-26-PC                                                                                                    | E × Netgear<br>cheetah Jogin.html C tiching Routing Qc Accoss Port Authonticotion Extended ACL Rule Con ACL ID/Name Rule ID Action                                                                                                    | S Security<br>Troffic Control Contro<br>onfiguration<br>figuration(100-199)<br>Guest<br>2<br>@ Permit<br>@ Deny                                                                                                    | Monitoring                                     | ☆ ♥ ♥ ♥ Google Maintenance Help Egress Queue                                                                                                    | D<br>M4<br>ProSafe 2<br>Intelligent Edg                                                         | C C C C C C C C C C C C C C C C C C C                                                                                                    |
| NETGEAR M4100-26-PC                                                                                                    | E × Netgear<br>cheetah_jogin.html C titching Routing Qee Accoss Port Authentication Extended ACL Rule Con ACL ID/Name Rule ID Accion Logging                                                                                                    | S Security<br>Troffic Control Contro<br>onfiguration<br>figuration(100-199)<br>Guest<br>2<br>9 Permit<br>9 Deny<br>9 Disable                                                                                                    | Monitoring                                     | ☆ ▼ C N - Google       Maintenance     Help       Egress Queue       ● Enable                                                                             | A4<br>ProSefe 2<br>Intelligent Edg                                                              | C C C C C C C C C C C C C C C C C C C                                                                                                    |
| NETGEAR M4100-26-PC                                                                                                    | E × Netgear<br>cheetah_login.html C  tiching Routing Qc  Accoss Port Authentication  Extended ACL Rule Con ACL ID/Name Rule ID Action Logging Mirror Interface                                                                                                    | S Security<br>Troffic Control Contro<br>Onfiguration<br>figuration(100-199)<br>Guest<br>2<br>Permit<br>9 Deny<br>9 Disable                                                                                                    | Monitoring                                     | ☆ ▼ C N - Google       Maintenance     Help       Egress Queue       © Enable                                                                             | DA<br>M4<br>ProSete 3<br>Intelligent Ed<br>Index                                                | Locov                                                                                                    |
| NETGEAR M4100-26-PC<br>192168.1.2/base//<br>NETGEAS<br>Connect with Innovation<br>System Swit<br>Management Security<br>Advanced<br>Basic<br>Advanced<br>IP AcL<br>IP Rules<br>IP Rules<br>IP Rules<br>IP Rules<br>IP Rules<br>IP Rules<br>IP Stateded<br>Rules<br>IP Stateded<br>IP Stateded<br>IP Stateded<br>IP Stat                                                                                                    | E × Netgear<br>cheetah_login.html C  C  C  C  C  C  C  C  C  C  C  C  C                                                                                                    | S Security<br>Troffic Control Control<br>onfiguration<br>figuration(100-199)<br>Guest<br>2<br>Permit<br>© Demy<br>© Disable<br>V<br>Ealee                                                                                                    | Monitoring                                     | ☆ ▼ C N - Google       Maintenance     Help       Egress Queue       © Enable                                                                             | D<br>M4<br>ProSete 3<br>Intelligent Edg                                                         | Logov                                                                                                    |
| NETGEAR M4100-26-PC                                                                                                    | E × Netgear<br>cheetah_login.html C  itching Routing Qc  Access Port Authenticotion  Extended ACL Rule Con ACL ID/Name Rule ID Action Logging Mirror Interface Redirect Interface Redirect Interface Match Every Protocol Turne                                                                                                    | S Security<br>Troffic Control Contro<br>onfiguration<br>figuration(100-199)<br>Guest<br>2<br>Permit<br>9 Denyi<br>9 Disable<br>7<br>False 7<br>19                                                                                                    | Monitoring                                     | ☆ ▼ C No. Coogle       Maintenance     Help       Egress Queue       © Enable                                                                             | A<br>MA<br>ProSele 2<br>Intelligent Edg                                                         | Locov                                                                                                    |
| NETGEAR M4100-26-PC                                                                                                    | E × Netgear<br>cheetah_login.html Cheetah_login.html Cheetah_login.html Cheetah_login.html Cheetah_login.html Cheetah_loging Cheetah_loging Che | S Security<br>Troffic Control Contro<br>onfiguration<br>figuration(100-199)<br>Guest<br>2<br>Permit<br>© Deny<br>© Disable<br>False •<br>IP •<br>URG                                                                                                    | Monitoring                                     | ☆ ▼ C Not Coogle       Maintenance     Help       Egress Queue       © Enable       (0 to 255)       Ignore ▼                                             | ACK                                                                                             | Ignore                                                                                                    |
| NETGEAR M4100-26-PC<br>192168.1.2/base//<br>NETGEAS<br>Conned with Innovcion<br>System Swi<br>Management Security<br>ACL Wizard<br>Basic<br>Advanced<br>IP ACL<br>Advanced<br>IP ACL<br>Advanced<br>IP ACL<br>IP Stules<br>IP Rules<br>IP Stules<br>IP Stules<br>IP Sinding<br>Configuration<br>Binding Table<br>Van Binding<br>Table                                                                                                    | E × Netgear<br>cheetah_jogin.html Cheetah_jogin.html Cheetah_jogin.html Cheetah_jogin.html Cheetah_jogin.html Cheetah_jogin.html Cheetah_joging Cheetah_joging | S Security<br>Troffic Control Contro<br>onfiguration<br>figuration(100-199)<br>Guest<br>2<br>0 Permit<br>0 Deny<br>0 Disable<br>V<br>False V<br>IP V<br>URC<br>RST                                                                                                    | Monitoring                                     | <sup>1</sup> ▼ C <sup>2</sup> <sup>2</sup> ■ Google        Maintenance       Help       Egress Queue            • Enable        (0 to 255)       Ignore ▼ | A<br>M4<br>ProSete 2<br>Intelligent Edg<br>Index                                                | Ignore -<br>Ignore -                                                                                                    |
| NETGEAR M4100-26-PC                                                                                                    | E × Netgear<br>cheetah Jogin.html Ceetah Jogin.html Ceetah Jogin.htm | S Security<br>Troffic Control Control<br>onfiguration<br>figuration(100-199)<br>Guest<br>2<br>Permit<br>© Deny<br>© Disable<br>V<br>False V<br>IP V<br>URC<br>RST<br>192.168.20.0                                                                                                    | Monitoring                                     |                                                                                                    | A<br>M4<br>ProSete 2<br>Intelligent Edg<br>Index                                                | Ignore v                                                                                                    |
| NETGEAR M4100-26-PC                                                                                                    | E × Netgear<br>cheetah_jogin.html Cheetah_jogin.html Cheetah_jogin.html  | S Security<br>Troffic Control Contro<br>onfiguration<br>figuration(100-199)<br>Guest<br>2<br>9 Permit<br>9 Deny<br>9 Disable<br>V<br>False V<br>1P V<br>URC<br>RST<br>192.168.20.0<br>0.0.0.255                                                                                                    | Monitoring                                     | Maintenance Help                                                                                                    | ACK<br>SYN                                                                                      | Ignore -                                                                                                    |
| NETGEAR M4100-26-PC                                                                                                    | E × Netgear<br>cheetah_login.html C Cheetah_login.html C C C C C C C C C C C C C C C C C C C                                                                                                    | S Security<br>Troffic Control Contro<br>onfiguration<br>figuration(100-199)<br>Guest<br>2<br>Permit<br>© Deny<br>© Disable<br>V<br>False<br>IP<br>URC<br>RST<br>192.168.20.0<br>0.0.0.255<br>Other V                                                                                                    | Monitoring                                     | Maintenance Help                                                                                                    | ACK<br>SYN                                                                                      | Ignore v                                                                                                    |
| NETGEAR M4100-26-PC                                                                                                    | E × Netgear<br>cheetah_login.html C C C C C C C C C C C C C C C C C C C                                                                                                    | S Security<br>Troffic Control Control<br>onfiguration<br>figuration(100-199)<br>Guest<br>2<br>Permit<br>9 Deny<br>9 Disable<br>y<br>False<br>19<br>URC<br>RST<br>192.168.20.0<br>0.0.0.255<br>Other<br>192.168.0.0                                                                                                    | Monitoring                                     | Maintenance Help                                                                                                    | ACK<br>SYN                                                                                      | Ignore v                                                                                                    |
| NETGEAR M4100-26-PC                                                                                                    | E × Netgear<br>cheetah_login.html Cheetah_login.html Cheetah_login.html  | S Security<br>Troffic Control Contro<br>onfiguration<br>figuration(100-199)<br>Guest<br>2<br>Permit<br>© Deny<br>© Disable<br>False •<br>IP •<br>URC<br>RST<br>192.168.20.0<br>0.0.255<br>Other •<br>192.168.0.0<br>0.0.255.255                                                                                                    | Monitoring                                     | Maintenance Help                                                                                                    | A<br>MA<br>ProSole 5<br>Intelligent Ed<br>Indox                                                 | Ignore V                                                                                                    |
| NETGEAR M4100-26-PC<br>192168.1.2/base//<br>NETGEAS<br>Conned with Innovation<br>System Swi<br>Management Security<br>ACL Wizard<br>Basic<br>Advanced<br>IP ACL<br>Advanced<br>IP ACL<br>IP Extended<br>Rules<br>IP Sinding<br>Configuration<br>Einding Table<br>Van Binding<br>Table                                                                                                    | E × Netgear<br>cheetah_login.html Cheetah_login.html Cheetah_login.html  | S Security<br>Troffic Control Control<br>ponfiguration<br>figuration(100-199)<br>Guest<br>2<br>© Permit<br>© Deny<br>© Disable<br>V<br>False •<br>IP<br>Rst<br>192.158.20.0<br>0.0.255<br>Other •<br>192.158.0.0<br>0.0.255.255<br>Other •                                                                                                    | Monitoring                                     | Maintenance Help                                                                                                    | A<br>M4<br>ProSete 3<br>Intelligent Edg<br>(0-7)                                                | Ignore -                                                                                                    |
| NETGEAR M4100-26-PC                                                                                                    | E × Netgear<br>cheetah_jogin.html Cheetah_jogin.html Cheetah_jogin.html  | S Security<br>Troffic Control Control<br>onfiguration<br>figuration(100-199)<br>Guest<br>2<br>Permit<br>Deny<br>Disable<br>V<br>False<br>IP<br>URC<br>RST<br>192.168.20.0<br>0.0.255<br>Other<br>I92.168.0.0<br>0.0.255<br>Other<br>I92.168.0.0<br>0.0.255<br>Other<br>I92.168.0.0<br>0.0.255<br>Other<br>I92.168.0.0<br>I92.268<br>I92.168.0.0<br>I92.268<br>I92.168.0.0<br>I92.255<br>Other<br>I92.168.0.0<br>I92.255<br>Other<br>I92.168.0.0<br>I92.255<br>I92.255<br>I92.255<br>I92.255<br>I92.255<br>I92.255<br>I92.255<br>I92.255<br>I92.255<br>I92.255<br>I92.255<br>I92.255<br>I92.255<br>I92.255<br>I92.255<br>I92.255<br>I92.268.0.0<br>I92.255<br>I92.255 | Monitoring                                     | Maintenance Help                                                                                                    | A<br>M4<br>ProSafe 2<br>Intelligent Edg<br>(0-7)                                                | Ignore v                                                                                                    |
| NETGEAR M4100-26-PC                                                                                                    | E × Netgear<br>cheetah_jogin.html Cheetah_jogin.html Cheetah_jogin.html  | S Security<br>Troffic Control Contro<br>onfiguration<br>figuration(100-199)<br>Guest<br>2<br>Permit<br>© Deny<br>© Disable<br>Permit<br>© Disable<br>Permit<br>© Deny<br>© Disable<br>False ♥<br>IP<br>URC<br>RST<br>192.168.20.0<br>0.0.0255<br>Other ♥<br>IP Precedence<br>IP Precedence<br>IP Precedence<br>IP Precedence                                                                                                    | Monitoring                                     | Maintenance Help                                                                                                    | ACK<br>SYN                                                                                      | Ignore V                                                                                                    |
| NETGEAR M4100-26-PC                                                                                                    | E × Netgear<br>cheetah_jogin.html Cheetah_jogin.html Cheetah_jogin.html  | S Security<br>Troffic Control Contro<br>onfiguration<br>figuration (100-199)<br>Guest<br>2<br>Permit<br>© Permit<br>© Deny<br>© Disable<br>V<br>False V<br>IP<br>URC<br>RST<br>192.168.20.0<br>0.0.255<br>Other V<br>I92.168.0.0<br>0.0.2555<br>Other V<br>IP DSCP<br>IP Precedence<br>IP TOS                                                                                                    | Monitoring                                     | Maintenance Help                                                                                                    | р<br>М4<br>Робате 3<br>Intelligent Edg<br>(0-7)<br>Аск<br>SYN<br>(0-63)<br>(0-63)               | Ignore V                                                                                                    |
| NETGEAR M4100-26-PC                                                                                                    | E × Netgear<br>cheetah_jogin.html Cheetah_jogin.html Cheetah_jogin.html  | S Security<br>Troffic Control Contro<br>onfiguration<br>figuration(100-199)<br>Guest<br>2<br>Permit<br>© Deny<br>© Disable<br>v<br>False<br>v<br>False<br>v<br>192.168.0.0<br>0.0.255<br>Other<br>192.168.0.0<br>0.0.255.255<br>Other<br>© IP DSCP<br>© IP Precedence<br>© IP TOS                                                                                                    | Monitoring ACL (1-4294967295                   | Maintenance Help                                                                                                    | р<br>М4<br>Рисбае 3<br>Index<br>Index<br>(0-7)<br>Аск<br>SYN<br>(0-63)<br>(00-ff)               | Ignore v                                                                                                    |
| NETGEAR M4100-26-PC                                                                                                    | E × Netgear<br>cheetah_login.html C C C C C C C C C C C C C C C C C C C                                                                                                    | S Security<br>Troffic Control Contro<br>onfiguration<br>figuration(100-199)<br>Guest<br>2<br>Permit<br>9 Deny<br>9 Disable<br>7<br>False<br>192.168.20.0<br>0.0.0255<br>Other<br>192.168.0.0<br>0.0.255.255<br>Other<br>9 IP DSCP<br>9 IP DSCP<br>9 IP TOS                                                                                                    | Monitoring Monitoring Monitoring (1-4294967295 | Maintenance Help                                                                                                    | A     A     A     ProSet 5     Index     Index     (0-7)     ACK     SYN     (0-63)     (00-fr) | Ignore v<br>Ignore v                                                                                                    |
| NETGEAR M4100-26-PC<br>9 192168.1.2/base/4<br>NETGEAS<br>System Swi<br>Management Security<br>ACL Wizard<br>Basic<br>Advanced<br>IP ACL<br>IP ACL<br>IP AC | E × Netgear<br>cheetah_login.html Cheetah_login.html Cheetah_login.html  | S Security<br>Troffic Control Control<br>onfiguration<br>figuration(100-199)<br>Guest<br>2<br>© Permit<br>© Deny<br>© Disable                                                                                                    | Monitoring Monitoring Act (1-4294967295<br>m   | Maintenance Help                                                                                                    |                                                                                                 | Ignore - I<br>Ignore - I<br>Ignore - I                                                                                                    |

Firefox \*

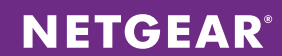

| Firefox •                                                                                                    |                                   |                                                                                          |
|----------------------------------------------------------------------------------------------------|-----------------------------------|------------------------------------------------------------------------------------------|
| NEIGEAR MA100-26-POE × Netgear × +                                                                                                    |                                   | P 🕹 🏠 🖸 י                                                                                |
| NETGEAR<br>Connect with Innovation"                                                                                                    |                                   | M4100-26-POE+<br>ProSafe 24-port FastEthernet 12+<br>Intelligent Edge PoE Managed Switch |
| System Switching Routing QoS Security Monitoring<br>Management Security Access Part Authentication Traffic Control Act                                                                                                    | Maintenance Help                  | Index                                                                                    |
| <ul> <li>ACL Wizard</li> <li>Basic</li> <li>Valvanced</li> <li>IP ACL</li> <li>IP Kules</li> <li>IP Extended<br/>Rules</li> <li>IP Kales</li> <li>IP Sinding</li> <li>Configuration</li> <li>Binding Table</li> <li>Vian Binding<br/>Table</li> </ul> | ACL Type ACL ID<br>IP ACL V Guest | 0                                                                                        |
| ·                                                                                                    |                                   |                                                                                          |
|                                                                                                    |                                   |                                                                                          |

WC7520

# Step 1 – Configure the IP settings

Log in to the WC7520 and select Configuration – System – IP/VLAN.

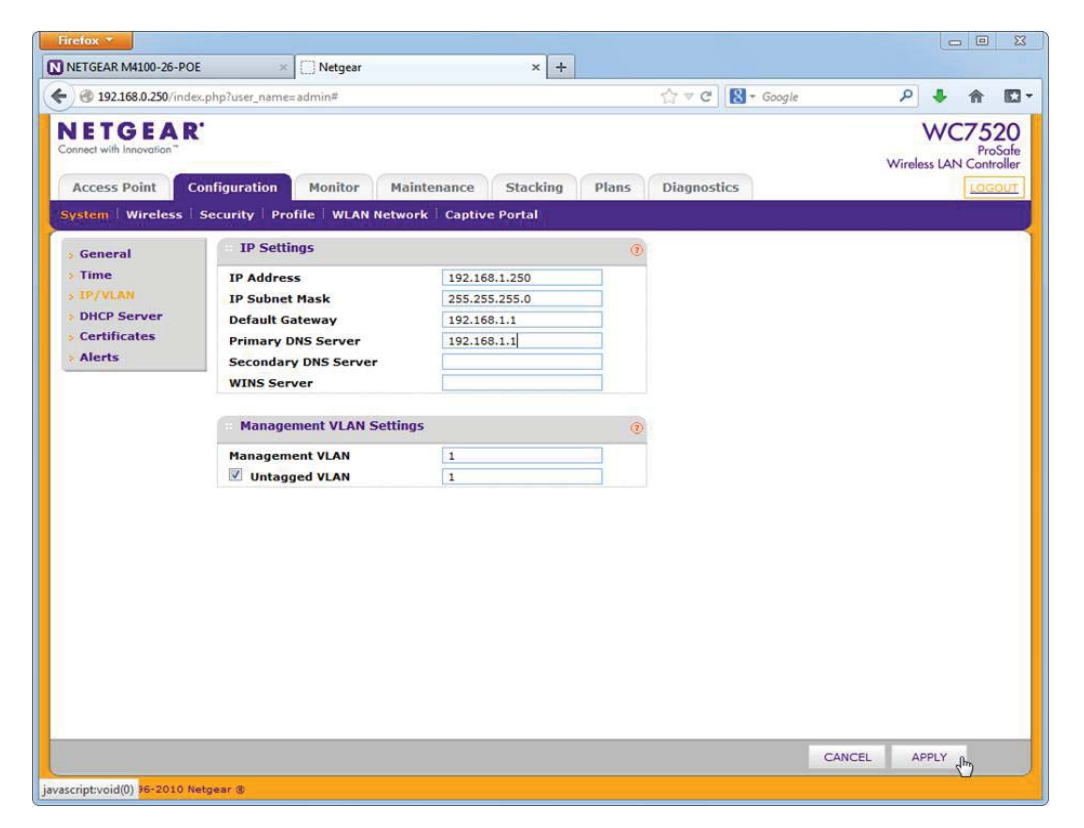

Connect to the default IP of the WC7520, 192.168.0.250. Change the IP address; we'll use 192.168.1.250/24. The default gateway and the DNS server will be the router on 192.168.1.1. You'll have to change IP now, and reconnect to the WC7520 on its new IP address.

**NETGEAR**<sup>®</sup>

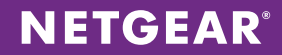

# Step 2 – Configure the Office SSIDs

Select *Configuration – Profile – Basic – Radio*. We will call the first wireless network *Office*; we won't use any encryption for now. We will call the second wireless network *Guests*. We'll enable client separation to prevent wireless guests from seeing each other.

| ) 🗐 192.168.1.250/index.                                              | php?user_name=admin#                               |                      | <u>۲</u> • ۴                         |
|-----------------------------------------------------------------------|----------------------------------------------------|----------------------|--------------------------------------|
| Access Point                                                          | nfinuration Monitor Maintenance Stacking           | Plans Diannostics    | WC752<br>ProS<br>Wireless LAN Contro |
| ystem Wireless S                                                      | Security   Profile   WLAN Network   Captive Portal |                      |                                      |
| - Basic                                                               | Edit Profile(Basic)                                |                      | ۲                                    |
| <ul> <li>Radio</li> <li>Load Balancing</li> <li>Rate Limit</li> </ul> | 802.11b/bg/ng 802.11a/na                           |                      |                                      |
| Advanced                                                              | Office Guests +                                    |                      |                                      |
|                                                                       | Profile Definition                                 |                      |                                      |
|                                                                       | Name                                               | Guests               |                                      |
|                                                                       | Wireless Network Name (SSID)                       | Guests               |                                      |
|                                                                       | Broadcast Wireless Network Name (SSID)             | • Yes O No           |                                      |
|                                                                       | Client Authentication                              |                      |                                      |
|                                                                       | Network Authentication                             | Open System          |                                      |
|                                                                       | Data Encryption                                    | None                 |                                      |
|                                                                       | Wireless Client Security Separation                | Enable               |                                      |
|                                                                       | VLAN                                               | 20                   |                                      |
|                                                                       | Authentication Settings                            |                      |                                      |
|                                                                       | MAC ACL                                            | Local     C External |                                      |
|                                                                       | Local MAC ACL Group                                | basic -              |                                      |
|                                                                       | Captive Portal                                     |                      |                                      |
|                                                                       |                                                    |                      |                                      |

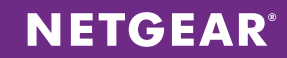

# Step 3 – Plug in your Access Points to port 3 and 4

Make sure the Access Point is on Factory Defaults, and wait until it's fully booted up.

| Firefox *                                  |            |                 |                                                                  |                                                         |                                     |                 |        | 0    | a 🛛                         |
|--------------------------------------------|------------|-----------------|------------------------------------------------------------------|---------------------------------------------------------|-------------------------------------|-----------------|--------|------|-----------------------------|
| NETGEAR M4100-26-POE                       | 2          | × [] Netgear    |                                                                  | × 🛞 NETGEAR                                             | ProSafe <sup>™</sup> - Groups and H | I × []] Netgear |        |      | × +                         |
| <ul> <li>I92.168.1.250/index.pl</li> </ul> | np?user_na | ame=admin#      |                                                                  |                                                         | ☆ マ C                               | Google          | ٩      | + 11 |                             |
| Access Point Content                       | figuratio  | n Monitor       | Maintenance                                                      | Stacking Pl                                             | ans Diagnostics                     |                 | Wirele |      | 520<br>ProSafe<br>introller |
| Discovery                                  |            |                 |                                                                  |                                                         |                                     |                 |        |      |                             |
| > Discovery Wizard                         | Disc       | overy Wizard    |                                                                  |                                                         |                                     | ٢               |        |      |                             |
| Last Discovered     Managed AP List        | Step 3     | 3 of 3 : Select | Access Points to n                                               | nanage                                                  |                                     |                 |        |      |                             |
| Thundged Ar clar                           |            | Model 🔻         | IP 🔶                                                             | МАС                                                     | 🗣 Name 🛛                            | Site 🔶          |        |      |                             |
|                                            |            | WNDAP360        | 192.168.0.100                                                    | e0:46:9a:55:32:c8                                       | netgear5532C8                       | Local 💌         |        |      |                             |
|                                            |            |                 |                                                                  |                                                         | ACH                                 | ADD             |        |      |                             |
|                                            |            |                 | Password<br>Enter accee<br>Password<br>If the pass<br>password v | word field is blank,<br>will be used to login<br>CANCEL | the default<br>to all APs.          |                 |        |      |                             |
| Copyright © 1996-2010 Netg                 | ear ®      |                 |                                                                  |                                                         |                                     |                 |        |      |                             |

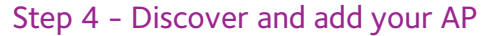

Select Access Point – Discovery Wizard. Choose *Factory Default state* and *Same L2 network*. You should find the Access Point on its default IP address. Select it, and select *Add*. Leave the password field blank and select *Add*. Wait until you see *Connected* in the status column. This will take a few minutes

**NETGEAR**<sup>®</sup>

## Router

#### Step 1 – Add static routes to new Wireless LANs

The router needs to know about these new IP subnets. So we need to add two static routes. One for 192.168.10.0/255.255.255.0 and on for 192.168.20.0/255.255.255.0, through the gateway, which is the switch on 192.168.1.2.

|                 | the second second second second second second second second second second second second second second second s |        |
|-----------------|----------------------------------------------------------------------------------------------------|--------|
| dd Static Route |                                                                                                    |        |
|                 | Operation succeeded.                                                                                           |        |
| Static Route    |                                                                                                    | () hel |
|                 | Route Name: WirelessLAN                                                                                        |        |
|                 | 🗹 Active 📃 Private                                                                                             |        |
|                 | Destination IP Address: 192 .168 .10 .0                                                                        |        |
|                 | IP Subnet Mask: 255 255 255 0                                                                                  |        |
|                 | Interface: LAN                                                                                                 |        |
|                 | Gateway IP Address: 192 .168 .1 .2                                                                             |        |
|                 | Metric: 2                                                                                                    |        |
|                 |                                                                                                    |        |
|                 | Apply Reset                                                                                                    |        |

# NOTES

This guide is based on a factory default WC7520, running firmware 2.5.0.5\_3215.

NETGEAR, the NETGEAR logo, ProSAFE and ProSECURE are trademarks and/or registered trademarks of NETGEAR, Inc. and/or its subsidiaries in the United States and/or other countries. Information is subject to change without notice. ©2013 NETGEAR, Inc. All rights reserved.